# Chores & Rewards Version 2.03

## New Features in 2.0

- New Payday Preview function allows for Payday status checking without running Payday.
- New Write Paycheck function prints check for payday amount with optional payday report.
- New "Daily" and "Anyday" scheduling options facilitate Chore scheduling.
- New sample Chore, Reward, Penalty and Prize descriptions in list boxes facilitate setup.
- New Password protection options for each Chores & Rewards activity.
- Chores Scheduling extended to allow 1 to 4 weeks pay periods.
- Beginning day of week may be user-defined.
- Direct Deposit for automatic pay check deposit is now optional.
- Extra Chores & Rewards deduction accounts available for charities and other special purposes.
- Automatic conversion of Chores & Rewards setup files from earlier versions.
- Error handling of missing setup file allows for renaming or recreating.
- Unlimited capacity for set up data.

### **System Requirements**

Chores & Rewards requires the following system configuration and hardware:

- MS/Windows 3.0 or higher and Windows/95.
- EGA monitor or better
- 750K of uncompressed hard drive space

## **Installation Instructions for Windows 3.x**

Chores & Rewards may be installed on your Hard Drive as follows:

- 1. Create a directory for Chores & Rewards on your hard drive (i.e. C:\CHORES).
- 2. Copy the contents of the floppy disk to the directory.
- 3. Create a Program Item in the desired Window as follows:
  - A. Click FILE and then click NEW
  - B. Click Program Item and then OK.
  - C. Enter Program Item data using the directory path you created in step 1.

| For example:       |                      |
|--------------------|----------------------|
| Description:       | Chores & Rewards     |
| Command Line:      | C:\CHORES\CHORES.EXE |
| Working Directory: | C:\CHORES            |

D. Click OK

Installation is now complete. You may double-click the Chores & Rewards icon to start.

#### **Installation Instructions for Windows/95**

Chores & Rewards may be installed on your Hard Drive as follows:

- 1. Create a folder for Chores & Rewards on your hard drive (i.e. C:\CHORES).
- 2. Copy the contents of the floppy disk to the folder.

- 3. Add the Chores & Rewards program to the Program Menu.
  - A. Click the Start button, and then point to Settings.
  - B. Click Taskbar, and then click the Start Menu Programs tab.
  - C. Click Add, and then click Browse.
  - D. Locate the Chores & Rewards folder, and double-click the CHORES program.
  - E. Type "Chores & Rewards" for the program name, and then click Finish.
  - F. Click OK on the Taskbar Properties window.

Installation is now complete. You may click Chores & Rewards on the program menu to start.

All documentation is available via HELP button or F1 key. It is highly advisable to at least read the Overview sections before attempting to use the system.